アカウント・基本情報登録について

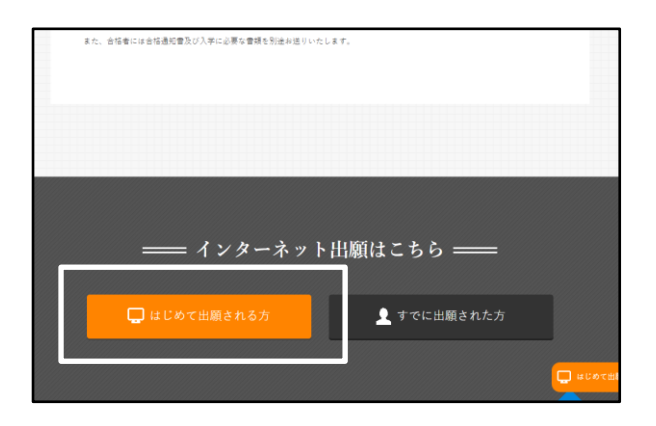

## ①「はじめて出願される方」を選択

希望する専門学校の Web 出願ページから、下部の 「はじめて出願される方」を選択してください。

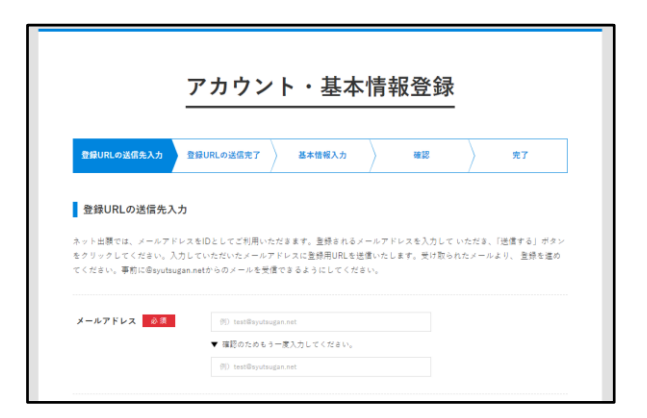

アカウント・基本情報登録

確認

名 例 一郎

完了

登録URLの送信先入力
登録URLの送信完了
基本結報入力

登録を行います(先了まで3分程度)。登録完了後も追加・変更が可能です。

姓 例) 出版

氏名・住所に使用できる漢字はJIS規格(第1・第2水溝)です。 常用漢字で表現できない場合は、カタカナで入力してください。

基本情報

氏名 必须

フリガナ 必須

## ② メールアドレスを登録

ご本人様のメールアドレスを登録してください。 ここで登録いただいたメールアドレスに、「登録確 認 URL」をお送りいたしますので、メール本文の URLから個人情報の登録にお進みください。

## ③ 基本情報を入力

項目に従って基本情報を入力してください。 ご本人様の写真データをアップロードする必要が ありますので、事前にご準備をおねがいします。

| 河原ビューティ          | モード専門学校 インターネット=■                                                                                                    | <b>€</b> ]<br>¤#775 ⊧ |
|------------------|----------------------------------------------------------------------------------------------------|-----------------------|
|                  | TOP 出層登録状況一覧         ※世球第二回して持ち、後かであり、スペスマー・ファン市で使用<br>ログ間帯をできるようしょと知ってきない。         日日日日         日日日日         日日日日         日日日日         日日日日         日日日日         日日日日         日日日日         日日日日         日日日日         日日日         日日日         日日日         日日日         日日日         日日日         日日日         日日日         日日日         日日日         日日日         日日日         日日日         日日         日         日         日 <th></th> |                       |
| 8/3%2x           |                                                                                                    |                       |
| Ó 22294          | まだ出現世俗されていません                                                                                                    |                       |
| ただいま、お知らせはありません。 |                                                                                                    |                       |
|                  | こちらは、三部が見らしくは7番目勝勝の一覧がありまれます。<br>二歳見記りやのな過去は、目前が多くも見られない。<br>二歳見記りやのな過去は、目前が多くも見られないない。                                                                                                    |                       |
|                  |                                                                                                    |                       |

**セイ** 例) シュツガン メイ 例) イチロウ

## ④ マイページ登録完成

登録が完了すると、左のようなマイページが作成されます。このページから総合型選抜入試のエントリ ーや出願、受験票の印刷などを行うことができま す。

なお、登録した個人情報は後から変更することも可 能です。